# Configurer la sauvegarde et la restauration à partir de l'interface utilisateur graphique dans CUCM

## Table des matières

Introduction Conditions préalables Exigences Composants utilisés Informations générales Configurer Sauvegarde Restaurer Dépannage Informations connexes

## Introduction

Ce document décrit la configuration requise pour Backup et Restore dans CUCM à partir du Graphic User Interface (GUI).

## Conditions préalables

### Exigences

Cisco recommande de connaître les sujets suivants :

- Cisco Unified Communications Manager
- Secure File Transfer Protocol (SFTP)

#### Composants utilisés

Les informations contenues dans ce document sont basées sur les versions de logiciel suivantes :

Cisco Unified Communications Manager Version 10.5.2.15900-8

The information in this document was created from the devices in a specific lab environment. All of the devices used in this document started with a cleared (default) configuration. Si votre réseau est en ligne, assurez-vous de bien comprendre l'incidence possible des commandes.

## Informations générales

Les Disaster Recovery System (DRS), qui peut être appelé à partir de CUCM Administration, fournit des fonctionnalités complètes de sauvegarde et de restauration des données pour tous les serveurs

du cluster. Le DRS permet de planifier régulièrement des sauvegardes de données automatiques ou appelées par l'utilisateur.

DRS restaure ses propres paramètres (périphérique de sauvegarde et paramètres de planification) dans le cadre de la sauvegarde/restauration de la plateforme. DRS sauvegarde et restaure le drfDevice.xml et drfSchedule.xml fichiers. Lorsque le serveur est restauré avec ces fichiers, il n'est pas nécessaire de reconfigurer le périphérique de sauvegarde et la planification DRS.

Les Disaster Recovery System inclut les fonctionnalités suivantes :

- Une interface utilisateur pour effectuer des tâches de sauvegarde et de restauration
- Architecture de système distribué avec fonctions de sauvegarde et de restauration
- Sauvegardes planifiées
- Archiver les sauvegardes sur un lecteur de bande physique ou un serveur SFTP distant

Les Disaster Recovery System Contient deux fonctions clés, Master Agent (MA) et Local Agent (LA).

Les Master Agent coordonne les activités de sauvegarde et de restauration avec Local Agents. Le système active automatiquement le Master Agent et Local Agent sur tous les noeuds du cluster.

Cluster CUCM (cela implique les noeuds CUCM et le Cisco Instant Messaging & Presence (IM&P) serveurs) doivent remplir les conditions suivantes :

- Port 22 afin d'établir la communication avec le serveur SFTP
- Confirmé que le IPsec et Tomcat les certificats ne sont pas expirés. Afin de vérifier la validité des certificats, nnaviguer jusqu'à Cisco Unified OS Administration > Security > Certificate Management

**Remarque** : afin de régénérer les certificats ipsec et Tomcat, utilisez la <u>Procédure pour</u> régénérer les certificats dans <u>CUCM</u>

 Assurez-vous que la configuration de la réplication de base de données est terminée et qu'elle n'affiche aucune erreur ou incohérence provenant du serveur de publication CUCM et des serveurs de publication IM&P.

Les paramètres du serveur SFTP doivent couvrir les exigences suivantes :

- Les identifiants de connexion sont disponibles
- Il doit être accessible à partir du serveur CUCM
- Les fichiers sont inclus dans le chemin sélectionné lors d'une restauration

# Configurer

### Sauvegarde

Les Disaster Recovery System effectue une sauvegarde au niveau du cluster, ce qui signifie qu'il collecte les sauvegardes pour tous les serveurs d'un cluster CUCM vers un emplacement central et archive les données de sauvegarde sur un périphérique de stockage physique.

Étape 1. Pour créer des unités de sauvegarde sur lesquelles les données sont enregistrées, accédez à Disaster Recovery System > Backup > Backup Device.

Étape 2. Sélectionner Add New; définir un Backup Device Name et saisissez les valeurs SFTP. Save

| cisco    | Disaster Recovery System           For Cisco Unified Communications Solutions |               |  |  |  |  |  |  |  |
|----------|-------------------------------------------------------------------------------|---------------|--|--|--|--|--|--|--|
| Backup 🔻 | Restore * Help *                                                              |               |  |  |  |  |  |  |  |
| Backup D | evice                                                                         |               |  |  |  |  |  |  |  |
| 🔜 Save   | Back                                                                          |               |  |  |  |  |  |  |  |
| Status - | ıs:Ready                                                                      |               |  |  |  |  |  |  |  |
| Backup   | levice name                                                                   |               |  |  |  |  |  |  |  |
| Backup o | levice name*                                                                  | BackupDevice1 |  |  |  |  |  |  |  |
| Select D | estination*                                                                   |               |  |  |  |  |  |  |  |
| Network  | Host name/IP address                                                          | 10.1.89.107   |  |  |  |  |  |  |  |
|          | Path name                                                                     | /             |  |  |  |  |  |  |  |
|          | User name                                                                     | administrator |  |  |  |  |  |  |  |
|          | Password                                                                      | •••••         |  |  |  |  |  |  |  |
| Number o | f backups to store on Network Directory                                       | 2 ~           |  |  |  |  |  |  |  |
| Save Ba  | ack                                                                           |               |  |  |  |  |  |  |  |

Étape 3. Créer et modifier des plannings de sauvegarde afin de sauvegarder des données. Naviguez jusqu'à Backup > Scheduler.

Étape 4. Définir un Schedule Name. Sélectionnez le Devicee Name et vérifiez la Features selon votre scénario.

| abab             | Disaster Recovery System                    | Navigation Disaster Rec |
|------------------|---------------------------------------------|-------------------------|
| cisco            | For Cisco Unified Communications Solutions  | admin   Search Document |
| Backup *         | Restore * Help *                            |                         |
| chedule          | r                                           |                         |
| Save             | 🤣 Set Default 🔘 Disable Schedule 🌔 Enable S | chedule 🖕 Back          |
| Status-          |                                             |                         |
| <li>G State</li> | us:Ready                                    |                         |
| Schedul          | le Name                                     |                         |
| Schedule         | Name* DailyBack                             | Up                      |
| Select 8         | Backup Device                               |                         |
| Device N         | iame* BackupDe                              | vice1 ~                 |
| Select F         | eatures *                                   |                         |
|                  | R_CAR                                       | UCM DIM                 |

Étape 5. Configurez une sauvegarde planifiée en fonction de votre scénario.

| Start Backup at* -        |              |          |            |           |             |
|---------------------------|--------------|----------|------------|-----------|-------------|
| Date                      | 2019 v Jun v | 18 ~     | Time       | 00 V Hour | 00 V Minute |
| Once     Daily     Weekly |              |          |            |           |             |
|                           | Monday       | Tuesday  | UWednesday |           | Thursday    |
|                           | Friday       | Saturday | Sunday     |           |             |
| O Monthly                 |              |          |            |           |             |

Étape 6. Sélectionner save et notez l'avertissement comme indiqué dans l'image. Sélectionner ок afin d'avancer.

| The DRS Backup archive encryption depends on the current security password. During a restore, you could be prompted to enter this security password if this password has been changed. |  |
|----------------------------------------------------------------------------------------------------|--|
| OK                                                                                                    |  |

Étape 7. Une fois que c'est Backup Schedule est créé, sélectionnez Enable Schedule .

| Scheduler                             |                        |
|---------------------------------------|------------------------|
| Save 🤣 Set Default 💿 Disable Schedule | Enable Schedule 🔶 Back |
| Status<br>Disabled                    |                        |
| Schedule Name<br>Schedule Name*       | DailyBackUp            |

Étape 8. Patientez jusqu'à ce que l'état passe à Enabled.

| cisco     | Disast<br>For Cisco | Unified Co | covery Sys       | olutions        |          |
|-----------|---------------------|------------|------------------|-----------------|----------|
| Backup 👻  | Restore -           | Help 🔻     |                  |                 |          |
| Scheduler |                     |            |                  |                 |          |
| Save      | 🤣 Set De            | fault 🛑    | Disable Schedule | Enable Schedule | e 🔶 Back |
| Status –  | ed                  |            |                  |                 |          |
| Schedule  | e Name<br>Name*     |            |                  | DailyBackUp     |          |

Étape 9. Si une sauvegarde manuelle est requise, accédez à Backup > Manual Backup.

Étape 10. Sélectionnez le Device Name et vérifiez la Features selon votre scénario.

| Disaster Recovery System<br>For Cisco Unified Communications Solutions |  |  |  |  |  |  |  |
|------------------------------------------------------------------------|--|--|--|--|--|--|--|
| Backup - Restore - Help -                                              |  |  |  |  |  |  |  |
| Manual Backup                                                          |  |  |  |  |  |  |  |
| Start Backup Estimate Size Estimate Size Clear All                     |  |  |  |  |  |  |  |
| Status<br>Status:Ready                                                 |  |  |  |  |  |  |  |
| Select Backup Device                                                   |  |  |  |  |  |  |  |
| Device Name* BackupDevice1 V                                           |  |  |  |  |  |  |  |
| Select Features *                                                      |  |  |  |  |  |  |  |
| <ul> <li>✓ CDR_CAR</li> <li>✓ UCM</li> <li>✓ PLM</li> </ul>            |  |  |  |  |  |  |  |

Étape 11. Sélectionner Start Backup et l'opération s'affiche en cours.

| -h-h Disa          | ster Recovery Syst            | em                   |               |         |                              | option Deaster Recovery System | 5.0 |
|--------------------|-------------------------------|----------------------|---------------|---------|------------------------------|--------------------------------|-----|
| CINCR For CA       | co theffed Communications Sol | utions               |               |         |                              |                                | -   |
| Dailog + Restore   | · 160 ·                       |                      |               |         |                              |                                |     |
| Backup Status      |                               |                      |               |         |                              |                                |     |
| Q 😆                | Carrot                        |                      |               |         |                              |                                |     |
| Status             |                               |                      |               |         |                              |                                |     |
| W fachop operation | to a program for server [DDDR | villig please wait 🖌 |               |         |                              |                                |     |
| Backup details -   |                               |                      |               |         |                              |                                | -   |
| G                  |                               |                      |               |         |                              |                                |     |
| Tar Prinnersen     | 2019-06-18                    | 40-12-38.4w          |               |         |                              |                                |     |
| Backup Device:     | NETWORK                       |                      |               |         |                              |                                |     |
| Operation:         | income and income             |                      |               |         |                              |                                |     |
| Percentage camp    | en: 1%                        |                      |               |         |                              |                                |     |
| <b>Teature</b>     | Server                        | Component            | Matus         | Read ** | Wart films                   | Log File *                     |     |
| 8,8                | CUCHINISIUB                   | EUR AGENT            |               | Adve    | Tue Jun 18-50-53 30-CDT 2019 |                                |     |
| 10,00              | CUCH/VISUB                    | EUM SERVER           |               |         |                              |                                |     |
| 10.00              | CHONER                        | EUR AGENT            |               |         |                              |                                |     |
| 16,M               | CUCHER                        | EUM SORVER           |               |         |                              |                                |     |
| Refrech            |                               |                      | Canori Bachup |         |                              |                                | -   |

Étape 12. Lorsque la sauvegarde manuelle est terminée, le message de fin s'affiche.

| ciste ,                                 | or Cloce Unified Cam | wery System                              | Kendpeters (Daar<br>admin Search Doo |         |                              |                                                       |
|-----------------------------------------|----------------------|------------------------------------------|--------------------------------------|---------|------------------------------|-------------------------------------------------------|
| lake • Re                               | ton + mig +          |                                          |                                      |         |                              |                                                       |
| lackup Statu                            |                      |                                          |                                      |         |                              |                                                       |
| Preters                                 | Canon                |                                          |                                      |         |                              |                                                       |
| Status<br>Ø success                     | : Backup Completed.  |                                          |                                      |         |                              |                                                       |
| Backup det.                             | alla -               |                                          |                                      |         |                              |                                                       |
| Tar Filenam<br>Backup Dev<br>Operation: |                      | 2019-06-18-03-53-30<br>NETWORK<br>BACKUP | lar.                                 |         |                              |                                                       |
| Percentage                              | Complete:            | 100%                                     |                                      |         |                              |                                                       |
| Feature .                               | Barryan              | Component                                | Blatters                             | Read ** | Mart Time                    | Log File *                                            |
| PLM                                     | CUCHV105UB           | EUM AGENT                                | 100                                  | SUCCESS | Tue Jun 18-83-53-30-007 2019 | 2019-06-18-03-53-30-b. cacrectiteub.pim.alm agent.log |
| PLM                                     | CUCHYSISSUB          | DUM-SERVER.                              | 100                                  | SUCCESS | Tue Jun 18-83:53:30-007 2019 | 2019-06-18-03-53-30 h currentifesh pire aim servening |
| PLH .                                   | CUCHER               | <b>BURIAGENT</b>                         | 100                                  | SUCCESS | Tue Jun 18-03:53:31 C07 2019 | 2019-06-18-02-53-30 h. cucre10. pin. elm agent.log    |
| PLH                                     | CUCHER               | ELM-SERVER.                              | 100                                  | SUCCESS | Tue Jun 18-83-53-32 COT 2019 | 2019-06-18-63-53-30 h swort28 pits aim server.log     |
| Refresh                                 |                      |                                          |                                      |         | Central Backup               |                                                       |

Étape 13. Pour estimer la taille du fichier tar de sauvegarde utilisé par le périphérique SFTP, sélectionnez Estimate Size.

| Backup  Restore  Help                     |
|-------------------------------------------|
| Manual Backup                             |
| Start Backup 💽 Estimate Size 🔛 Select All |
| - Status                                  |
| Status:Ready                              |
| Select Backup Device                      |
| Device Name* BackupDevice1 ~              |
| Select Features *                         |
| □ CDR_CAR<br>□ UCM<br>☑ PLM               |

Étape 14. La taille estimée s'affiche comme illustré dans l'image

| Back | up | •            | Restore | ٠    | Help 👻       |                   |                                                    |
|------|----|--------------|---------|------|--------------|-------------------|----------------------------------------------------|
| Man  | ua | I Ba         | ickup   |      |              |                   |                                                    |
| ۲    | St | tart l       | Backup  | 0    | Estimate Siz | Select All        | Clear All                                          |
| Sta  | E: | ıs —<br>stim | ated ba | ckup | size succes  | sfully: Estimated | ize of backup for selected feature(s) is 0.195 MB. |

**Remarque** : la fonction Taille estimée est calculée en fonction des sauvegardes précédentes réussies et peut varier au cas où la configuration aurait été modifiée depuis la dernière sauvegarde.

Étape 15. Pour vérifier l'état de la sauvegarde pendant son exécution, accédez à Backup > Backup Status.

| C1960                     | Disaster Reco        | wery System         | Respire Death |          |                              |                                                       |
|---------------------------|----------------------|---------------------|---------------|----------|------------------------------|-------------------------------------------------------|
| lake + fe                 | the a link a         |                     |               |          |                              |                                                       |
| lackup Matu               |                      |                     |               |          |                              |                                                       |
| Q ****                    | Canal                |                     |               |          |                              |                                                       |
| Status                    |                      |                     |               |          |                              |                                                       |
| @ MORE                    | i: Beckup Completed. |                     |               |          |                              |                                                       |
| Backup deta               | alla                 |                     |               |          |                              |                                                       |
| Tar Filename              |                      | 2019-06-18-03-53-30 | lar.          |          |                              |                                                       |
| Backup Dev                | loe:                 | NETWORK             |               |          |                              |                                                       |
| Operation:<br>Percentings | Complete             | 100%                |               |          |                              |                                                       |
| Feature                   | terver               | Component           | Matters       | Read **  | Wart News                    | Log The *                                             |
| PLM                       | CUONVISU8            | EUM-AGENT           | 100           | \$400895 | Twe Jun 18 00:53:30 CDT 2019 | 2013-06-18-03-53-30 h correctionsh pits with equation |
| PLH .                     | CUCHY105UB           | EUM-SERVER          | 100           | SUCCESS  | Tue Jun 18 03:53:30 CDT 2019 | 2019-06-18-03-53-30 h cucrestibuth pin ein serverleg  |
| PUR                       | CUCHER               | EUH-AGENT           | 100           | SUCCESS  | Tue Jun 18 03:53:31 CDT 2019 | 2018-06-18-03-53-30 h. cuce-10 pire, elm apent,log    |
| PUH .                     | CUONIE               | EUM-SERVER          | 100           | SUCCESS  | Tue Jun 18 00:53:32 CDT 2019 | 2010-06-38-63-53-30. Is countil pin aim secondag      |
| Refresh                   |                      |                     |               | 1        | Samuel Bachage               |                                                       |

Étape 16. Pour consulter les procédures de sauvegarde effectuées dans le système, accédez à Backup > History.

| 0500              | isaster Reco  | every System   | erm<br>rinne                 |         |                         |                |                        | Reception Desire Records | Alona Logonal   |  |
|-------------------|---------------|----------------|------------------------------|---------|-------------------------|----------------|------------------------|--------------------------|-----------------|--|
| factor + first    | - 401 F       |                |                              |         |                         |                |                        |                          |                 |  |
| Rackup Histor     | achag History |                |                              |         |                         |                |                        |                          |                 |  |
| C Ratura          |               |                |                              |         |                         |                |                        |                          | 0               |  |
| 141               | (hearing)     | Backup Dealers | Completed Its                | and a   | Backup Type             | Variability    | Fourteens Resident Re- | Fosters Betweed Harolog  | Falled Features |  |
| 2019-06-08        | 40-51-57.Aar  | MITWORK.       | Tee Are 18 63:52:63 CDT 2019 | BUCCESS | PANUAL                  | 10.5.2.17900-8 | 8.8                    |                          |                 |  |
| 20129-06-08       | 40-53-36.tar  | NETWORK        | Tee Ive 18 83:53:34 CDT 2019 | SUCCESS | MANUAL.                 | 10.5.2 (2000-8 | 8,8                    |                          |                 |  |
| This like work of | reated        | MITWORK.       | Tax Jun 18 12:00:09 CDT 2019 | ERROR   | SCHEDULED - DailyBackup |                |                        |                          |                 |  |
| THE Rend          | reated        | NETWORK        | Wed Jun 19 12:00:09 (27 2019 | exect   | SCHEDULED - DailyBackUp |                |                        |                          |                 |  |

#### Restaurer

Restaurations DRS principalement drfDevice.xml et drfSchedule.xml fichiers. Cependant, lorsqu'une restauration des données système est effectuée, vous pouvez choisir les noeuds du cluster qui doivent être restaurés.

**Remarque** : le périphérique de sauvegarde (serveur SFTP) doit être déjà configuré afin de récupérer les fichiers tar de celui-ci et de restaurer le système avec ces fichiers.

Étape 1. Naviguez jusqu'à Disaster Recovery System > Restore > Restore Wizard.

Étape 2. Sélectionnez le **Device Name** qui stocke le fichier de sauvegarde à utiliser pour la restauration. Sélectionner **Next**.

| cisco     | Disaster Recovery System<br>For Cisco Unified Communications Solutions |
|-----------|------------------------------------------------------------------------|
| Backup 🔻  | Restore - Help -                                                       |
| Step1 Res | tore - Choose Backup device                                            |
| Next      | Cancel                                                                 |
| Status-   |                                                                        |
| U Statu   | s:Ready                                                                |
| Select B  | ackup Device                                                           |
| Device Na | ame* Not Selected ▼<br>Not Selected                                    |
| Next Ca   | ncel SFTP_1<br>BackupDevice1                                           |

Étape 3. Sélectionnez le Backup File dans la liste affichée des fichiers disponibles, comme illustré dans l'image. Le fichier de sauvegarde sélectionné doit inclure les informations à restaurer.

| cisco      | Disas<br>For Cisco | Unified | Communications Solutions |
|------------|--------------------|---------|--------------------------|
| Backup 🔻   | Restore 🔻          | Help 📍  |                          |
| Step2 Res  | tore - Cho         | ose the | Backup Tar File          |
| 🗲 Back     | Next               | 🚫 Car   | cel                      |
| _ Status — |                    |         |                          |
| 🛈 Statu    | ıs:Ready           |         |                          |
| Select B   | ackup Archi        | ve**—   |                          |
| Select B   | ackup File*        |         | Tar file list 🗸 🗸 🗸      |
|            |                    |         | Tar file list            |
| Back No    | vt Cancel          |         | 2019-06-18-03-51-57      |
| Dack Ne    | Cancel             |         | 2019-06-18-03-53-30      |

Étape 4. Dans la liste des fonctionnalités disponibles, sélectionnez la fonctionnalité à restaurer.

| cisco For       | aster Recovery Syste       | 900<br>utions |        |             |
|-----------------|----------------------------|---------------|--------|-------------|
| lackup + Restor | e e Help e                 |               |        |             |
| tep3 Restore -  | Select the type of Restore |               |        |             |
| 🗰 Back 🏢 (      | elect.48 🔛 Clear.48 📫 Nett | Cancel        |        |             |
| Status          |                            |               |        |             |
| (D) Status Real |                            |               |        |             |
|                 |                            |               |        |             |
| Select Features |                            |               |        |             |
|                 |                            |               |        |             |
| E PLM           |                            |               |        |             |
| Dacked up com   | concerts in TAR:           |               |        |             |
|                 | Feature                    |               | Barvar |             |
| PLM             |                            | CUCMV109U8    |        | ELM-AGENT   |
| PLM             |                            | CUCMV109U8    |        | ELM-SERVER. |
| PLH             |                            | CUCM10        |        | EUM-AGENT   |
| PLM             |                            | CUCM10        |        | ELM-SERVER  |

Étape 5. Sélectionnez les noeuds dans lesquels appliquer la restauration.

| Disaster Recovery System     For the United Company states Solutions                                                                                                    | Annuprice Descent Recovery Lystem - 100                              |
|----------------------------------------------------------------------------------------------------|----------------------------------------------------------------------|
| Take + Testes + Tep +                                                                                                    |                                                                      |
| Neg4 Restore - Final Warning for Restore                                                                                                    |                                                                      |
| 🛊 fast 🔮 forste 🥝 forst                                                                                                    |                                                                      |
| Sata                                                                                                    |                                                                      |
| @ Status Ready                                                                                                    |                                                                      |
| Karning     Posture() (R/K have been selected for restore. Select the servers as which these features need to be restored. Once the selection has been made, restore will over<br>the advantal feature will be lost. | the the data or the destination survey and all the existing data for |
| the Rep Redere                                                                                                    |                                                                      |
| Dies Steg Restaux. Perform a sine utop materie of antire chaster.                                                                                                    |                                                                      |
| file integrity clock                                                                                                    |                                                                      |
| Deuters für integrity check wang Ditki Ressage Digest                                                                                                    |                                                                      |
| - Select the Servers to be restared for each feature*                                                                                                    |                                                                      |
| • лин<br>По сосновние Основа                                                                                                    |                                                                      |
| Back Network Cancel                                                                                                    |                                                                      |

**Remarque** : la restauration en une étape permet la restauration de l'ensemble du cluster si le serveur de publication a déjà été reconstruit ou nouvellement installé. Cette option n'est visible QUE si le fichier de sauvegarde sélectionné pour la restauration est le fichier de sauvegarde du cluster et que les fonctionnalités choisies pour la restauration incluent la ou les fonctionnalités enregistrées auprès des noeuds d'éditeur et d'abonné.

Étape 6. Sélectionner Restore pour démarrer le processus et l'état de restauration est mis à jour.

| CISCO For Cisco Unified Co | covery System<br>mmunications Solutions |  |  |  |  |  |  |  |
|----------------------------|-----------------------------------------|--|--|--|--|--|--|--|
| Backup - Restore - Help -  |                                         |  |  |  |  |  |  |  |
| Restore Status             |                                         |  |  |  |  |  |  |  |
| Refresh                    |                                         |  |  |  |  |  |  |  |
| Chabus                     |                                         |  |  |  |  |  |  |  |
| Reading backup from media  | (*<br>-                                 |  |  |  |  |  |  |  |
| Restore details            |                                         |  |  |  |  |  |  |  |
| Tar Filename:              | 2019-06-18-03-53-30.tar                 |  |  |  |  |  |  |  |
| Backup Device: NETWORK     |                                         |  |  |  |  |  |  |  |
| Operation:                 | RESTORE                                 |  |  |  |  |  |  |  |
| Percentage Complete:       | 0%                                      |  |  |  |  |  |  |  |

Étape 7. Pour vérifier l'état de la restauration, accédez à Restore > Current Status.

| elsels Disaster Recovery System<br>For Gaca Unified Communications Solutions |                   |                      |       |            |                              | Revejorion Dearth<br>admin Search Dece               |
|------------------------------------------------------------------------------|-------------------|----------------------|-------|------------|------------------------------|------------------------------------------------------|
| alup + . Res                                                                 | tee + Help +      |                      |       |            |                              |                                                      |
| estore Matu                                                                  |                   |                      |       |            |                              |                                                      |
| C fatest                                                                     |                   |                      |       |            |                              |                                                      |
| Status                                                                       |                   |                      |       |            |                              |                                                      |
| B Restoring                                                                  | server (CUCHV1050 | 6), please wait V    |       |            |                              |                                                      |
| Restore deta                                                                 | da .              |                      |       |            |                              |                                                      |
| Ter Mename                                                                   |                   | 2019-06-18-02-52-201 | *     |            |                              |                                                      |
| Backup Devi                                                                  | 081               | NETWORK              |       |            |                              |                                                      |
| Operation:                                                                   |                   | RESTORE              |       |            |                              |                                                      |
| Percentage C                                                                 | (omplete)         | 50%                  |       |            |                              |                                                      |
| Feature                                                                      | heres             | Component            | Water | Record *** | Mart Time                    | Log File *                                           |
| PLH                                                                          | CUCM/105U8        | ELH AGENT            | 100   | SUCCESS    | Thu Jun 20 63:09:51 C07 2019 | 2019-06-20-03-09-29 x cucred/bulk pint eim agent leg |
| PLM                                                                          | OJOM/105U8        | ELM SERVER           |       | Active     | The Jun 20 63:09:51 CDT 2019 |                                                      |
| Refresh                                                                      |                   |                      |       |            |                              |                                                      |

Étape 8. Restore Status modifications apportées à SUCCESS lorsqu'il est terminé.

| ababa I           | Disaster Reco                               | very System                                          |                 |                                        |                                                                                               |                                                                | Nevigation Onest          |
|-------------------|---------------------------------------------|------------------------------------------------------|-----------------|----------------------------------------|-----------------------------------------------------------------------------------------------|----------------------------------------------------------------|---------------------------|
| C15C0 .           | or Cloca Unified Com                        | munications Solutions                                |                 |                                        |                                                                                               |                                                                | admin   Search.Doo        |
| utor to           | stars = 16g =                               |                                                      |                 |                                        |                                                                                               |                                                                |                           |
| estore State      | -                                           |                                                      |                 |                                        |                                                                                               |                                                                |                           |
| C Ratest          |                                             |                                                      |                 |                                        |                                                                                               |                                                                |                           |
| Mater             |                                             |                                                      |                 |                                        |                                                                                               |                                                                |                           |
| Success           | i: Restore Completed.                       | _                                                    |                 |                                        |                                                                                               |                                                                |                           |
| Restart Reg       | mirred                                      |                                                      |                 |                                        |                                                                                               |                                                                |                           |
| The second second | start the server(s) (C) have restored syste | CMV10508) before perform<br>on to be in FIPS mode, p | ring the next i | estore for changes<br>has been enabled | to take effect. In case of a cluster, restart th<br>6, but has not taken effect yet. FIPS med | e entire cluster.<br>Ie will be active only after next reboot. |                           |
| Restore det       | alls                                        |                                                      |                 |                                        |                                                                                               |                                                                |                           |
| Tar Friename      |                                             | 2019-06-18-03-52-30.                                 | lar'            |                                        |                                                                                               |                                                                |                           |
| Backup Dev        | AGe:                                        | NETWORK                                              |                 |                                        |                                                                                               |                                                                |                           |
| Operation:        |                                             | RESTORE                                              |                 |                                        |                                                                                               |                                                                |                           |
| Percentage        | Camplete:                                   | 100%                                                 |                 |                                        |                                                                                               |                                                                |                           |
| Feature           | Server                                      | Component                                            | Shahas          | Record ***                             | Start Year                                                                                    |                                                                | Log The *                 |
| PUR .             | CUCMV18508                                  | ELM-AGENT                                            | 300             | SUCCESS                                | Thu Jun 20 03:09:51 CDT 2019                                                                  | 2019-06-20-03-09-39 x cucred                                   | bub pin ein agentike      |
| PLN .             | OUCM/185UB                                  | ELM-SERVER                                           | 100             | SUCCESS                                | Thu Jun 20 03:09:51 CDT 2019                                                                  | 2018-06-20-03-09-39 x cucreat                                  | Doub plot also serves ing |

Étape 9. Pour que les modifications prennent effet, le système doit être redémarré.

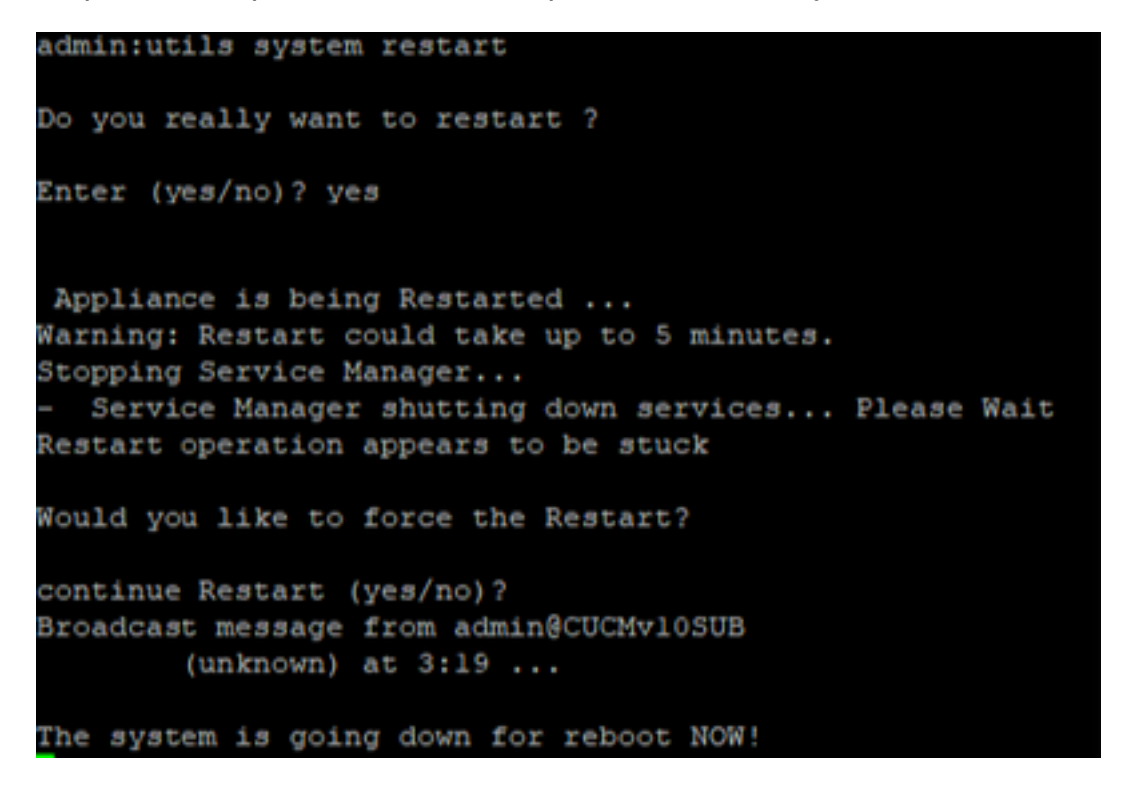

**Conseil** : utilisez une procédure prise en charge afin de redémarrer le système <u>Arrêter ou</u> <u>redémarrer le système</u>

Étape 10. Afin de consulter les procédures de restauration effectuées dans le système, accédez à Restore > History.

| Disaster Reco           | very System    |                              | Respired the | ter Neurora System - 1981<br>Generation Alout Legent |                  |                 |  |  |  |  |
|-------------------------|----------------|------------------------------|--------------|------------------------------------------------------|------------------|-----------------|--|--|--|--|
| Naka * Anton * Into *   |                |                              |              |                                                      |                  |                 |  |  |  |  |
| Restant Wintery         |                |                              |              |                                                      |                  |                 |  |  |  |  |
| ( north                 |                |                              |              |                                                      |                  | 0               |  |  |  |  |
| (Malay                  |                |                              |              |                                                      |                  |                 |  |  |  |  |
| Tar Hitesame            | Rachap Strates | Completed In                 | Read         | Variabas                                             | Features Restand | Falled Features |  |  |  |  |
| 2019-06-08-03-55-58.4ar | NETWORK        | The lun 30-03 12 08 CD7 3019 | 9400098      | 10.5.2.25900-8                                       | PLM              |                 |  |  |  |  |

# Dépannage

Cette section fournit des informations pour dépanner votre configuration.

Le cluster CUCM (qui implique les noeuds CUCM et les serveurs Cisco Instant Messaging & Presence (IM&P)) doit répondre aux exigences suivantes :

- Port 22 afin d'établir la communication avec le serveur SFTP
- Confirmé que le IPsec et Tomcat les certificats ne sont pas expirés. Afin de vérifier la validité des certificats, nnaviguer jusqu'à Cisco Unified OS Administration > Security > Certificate Management

**Remarque** : pour régénérer les certificats ipsec et Tomcat, utilisez la <u>procédure pour</u> régénérer les certificats dans CUCM

- Assurez-vous que la configuration de la réplication de base de données est terminée et qu'elle n'affiche aucune erreur ou incohérence provenant du serveur de publication CUCM et des serveurs de publication IM&P.
- Validez l'accessibilité entre les serveurs et le serveur SFTP.
- Vérifiez que tous les serveurs du cluster sont authentifiés à l'aide de la commande show network cluster.

Lorsque des échecs de sauvegarde ou de restauration sont signalés et qu'une assistance supplémentaire est requise, cet ensemble de journaux doit être collecté et partagé avec le centre d'assistance technique (TAC) :

- Journaux principaux Cisco DRF
- Journaux locaux Cisco DRF
- Journaux d'échec de la page État actuel de DRF
- Horodatage de l'émission

## Informations connexes

<u>Serveurs SFTP pris en charge</u>

#### À propos de cette traduction

Cisco a traduit ce document en traduction automatisée vérifiée par une personne dans le cadre d'un service mondial permettant à nos utilisateurs d'obtenir le contenu d'assistance dans leur propre langue.

Il convient cependant de noter que même la meilleure traduction automatisée ne sera pas aussi précise que celle fournie par un traducteur professionnel.